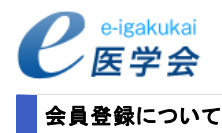

## お手元にご用意するもの

会員登録にあたりまして、下記のものをご用意ください。

## 1.日本外傷学会の学会会員番号(学会ID)

2. e医学会ID

### 3. 資格番号を確認できるもの

※1.2.は学会より送付された書面に記載されております。

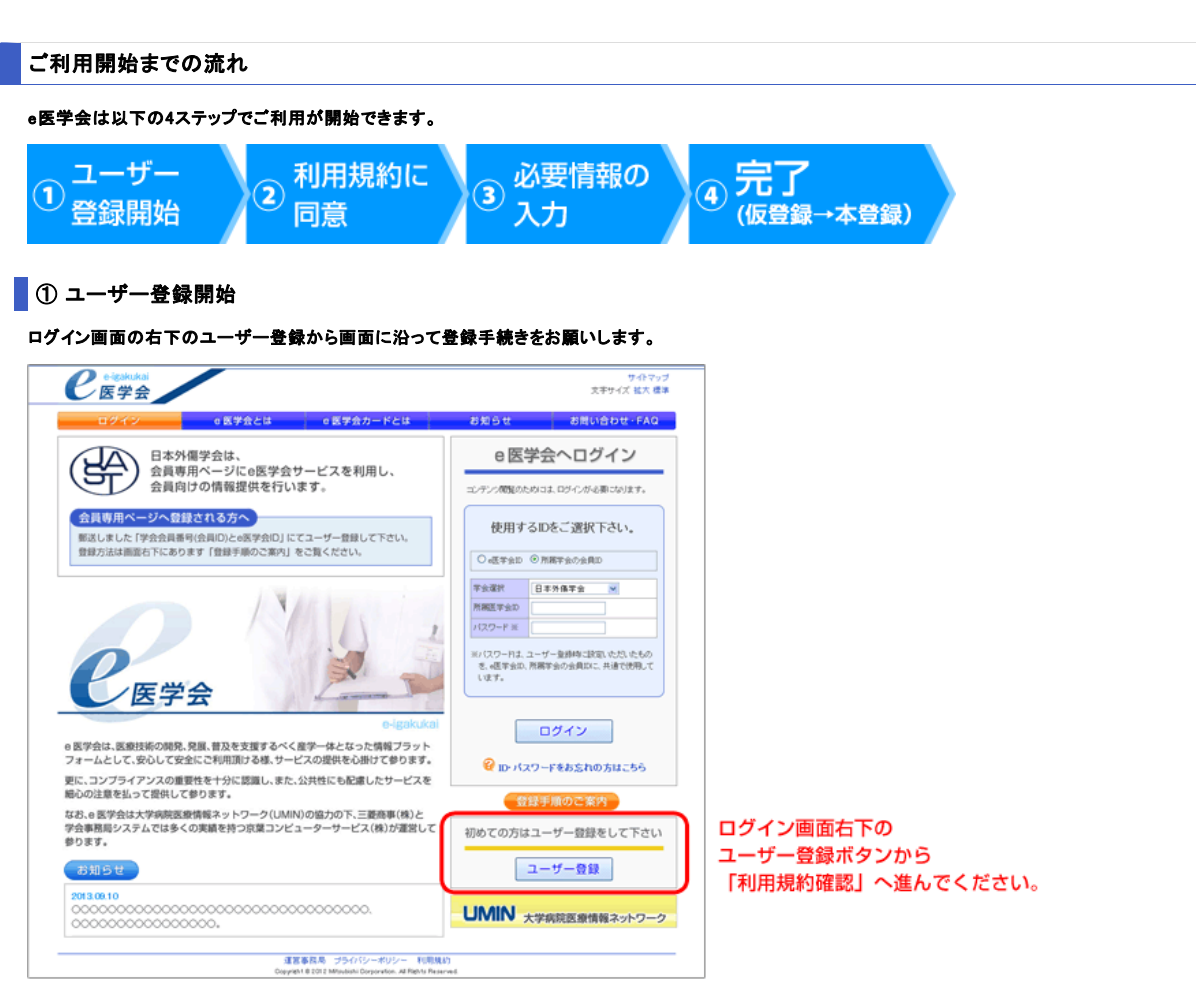

### ② 利用規約に同意

利用規約についての画面が出て参りますので、内容をご確認いただき「利用規約に同意してユーザー登録を行います」をクリックしてください。

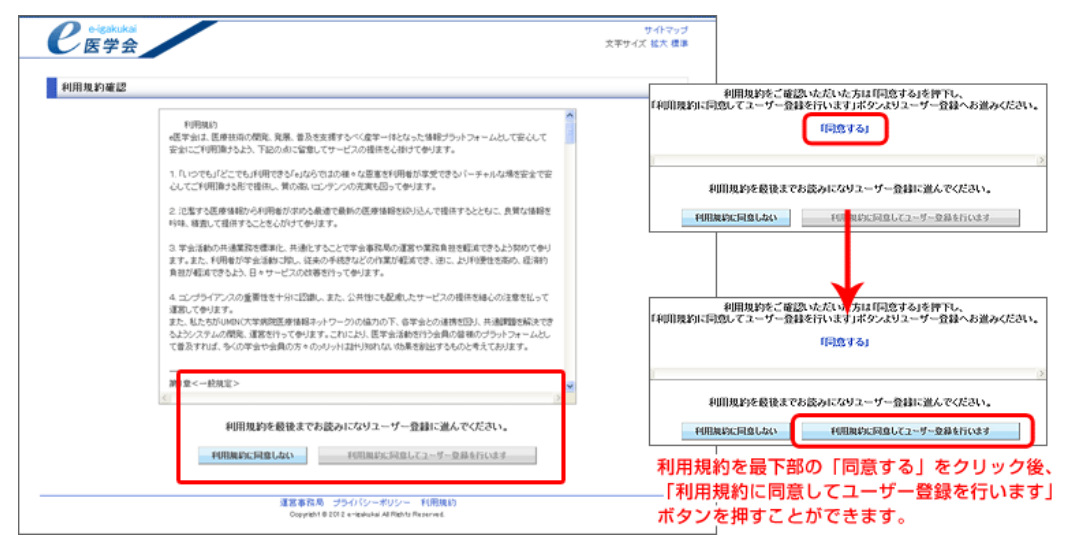

※「利用規約に同意しない」とした場合、登録できません。

#### ③ 必要情報の登録(ログイン設定)

e医学会をご利用するに際して必要となる情報をご登録してください。 登録時に入力が求められるID(所属学会IDとe医学会ID)は送付状に記載されています。

## ※学会IDとe医学会IDが記載されています

|   | 2013年10月吉日                                                                                                    |      |
|---|----------------------------------------------------------------------------------------------------|------|
|   | 外傷 太阳 先生                                                                                                    |      |
|   | 一般社团造人 日本外傷学会                                                                                                    |      |
|   | 代表理事 構図 順一朗                                                                                                    |      |
|   | 会員管理IT化準備特別委員会                                                                                                    |      |
|   | 委員長 横田 新行                                                                                                    |      |
|   | 会員専用ページへの登録のご案内                                                                                                    |      |
|   | 構築 時間となって後期のといわれていた。                                                                                                    |      |
|   | ## サイエディン(FFF)こと時度してしたります。<br>7月16日日本日本社会局地球のある品がでありましたという主体会の注意する みびと見込みの表現                                                                                                    |      |
|   | 1月20日第11つず京都総合1巻き方でご用目したにころり、日本市では歴史市、及びЦ美地市の中心<br>あいただき。東京からホービッを利用した株面目の一行も開始新します。                                                                                                    |      |
|   | そうたんで、それするう、ことを行用した具有用い、シモ用はおんよう。<br>人体 人員者目し、「人力力体活動」 体力と人の運動 使力となってあたまとのの ておみ方とであ得た                                                                                                    |      |
|   | う説、気質専用、マーンを有効的用し、手会のつい意味、無いたロントやメリント、FALTIPをご開始シート<br>会員業業長に一応に発発され、のご具体を行動しまし、お子かさ                                                                                                    |      |
|   | 上、会員等用へいた様式というに登録をお願い中し上ります。                                                                                                    |      |
|   | 22                                                                                                    |      |
|   | 1、会員家員は一切への発展                                                                                                    |      |
|   | * 回発受用:、、・・・・・・・・・・・・・・・・・・・・・・・・・・・・・・・・・・・                                                                                                    |      |
|   | ( http://www.iast.ba.out/)から合理範囲とついたがないというよう。由于ない、シーレーン<br>( http://www.iast.ba.out/)から合理範囲とついたがないというよう。<br>( http://www.iast.ba.out/)から合理範囲とついたがないというよう。                                                                                                    |      |
|   | () 回転に用きたいの、回転のになって登録手続きたと戦い後します。ユーザー登録の手続けのます」では                                                                                                    |      |
|   | 第日のクロックの目的に知らく気がすれたとうとない、水のよう、ハーラー気がパクラルのことをなっては、<br>客様会会のよくにの(2)と構築しておれます。                                                                                                    |      |
| - | 学校学校学校学校学校学校学校学校学校学校学校                                                                                                    |      |
| 1 | 区内水に記載の、                                                                                                    |      |
|   |                                                                                                    | D to |
|   | ・K学会ID 000000001 子云IUCで医子云I                                                                                                    | υæ   |
| L |                                                                                                    |      |
|   | LARGE THE ARGENERAL ARGENERAL CANCELONS                                                                                                    |      |
|   | 会員専用ページへのログインに使用できますので、給生されないようお授え下さい。                                                                                                    |      |
|   | NUMBER OF STREET, STREET, STRE         |      |
|   | なお、日本集中治療薬学会の会員で新に・医学会の登録をされている先を方は、あらためての登録は必                                                                                                    |      |
|   | 夏ございませんのでご注意くだろい、夏に早齢られている水々ものグイン ID には、当然会の会員 ID が使                                                                                                    |      |
|   | 目できます、ログイン・バスワード注意義達みのパスワードとかります。                                                                                                    |      |
|   | ALL ALL ALL ALL ALL ALL ALL ALL ALL ALL                                                                                                    |      |
|   | 2. 見景にあたってのご注意                                                                                                    |      |
|   | (1) 登録には国家寄稿探定委員(回顧の場合は国籍登録委員)とメールアドレスられ届入力とかります。                                                                                                    |      |
|   | これにより会員情報を整備し、最終に使用して参りますのでご協力を定しくお願い申し上げます。                                                                                                    |      |
|   | (2) 単語道家に書かられる勤業をの達認をたどの建築は、使合実算具の装置している内容があから                                                                                                    |      |
|   | いっき 皮膚のもの場合けがあるいから しげきや                                                                                                    |      |
|   | (1) 会員有益だ行うれたい場合、会員実際について可能性たれるサービスわ会議案行される。国際会も                                                                                                    |      |
|   | - LOTURE & LODER AND A REPORT OF CONTRACT OF CONTRACTOR                                                                                                    |      |
|   | ● 「ないない、シートントリーローの目的ないない」としていたための「あい」」」を行うす。                                                                                                    |      |
|   | AND AND TAXABLE AND AND A DESCRIPTION OF A DESCRIPTION OF A DESCRIPTIONO OF A DESCRIPTION OF A DESCRIPTION O         |      |
|   | (株式)<br>と株式を注い様とさい様々ない、本式なら業業業(含葉 いいび・・・カーホージス株式会社会)                                                                                                    |      |
|   | - ARCHINE - VETRONA CONTRACTOR CARAGEDU                                                                                                    |      |
|   | Tel: 0110.01.0100 (EU) 10 (00.01) / Tennel : provide interview in                                                                                                    |      |
|   | Tel: 0120-21-4342 (W-8 10: 06~18: 00) /E-mail: <u>unpouteringkukai ja</u>                                                                                                    |      |
|   | $Tel: 0120{-}21{-}6262 \ (\Psi \oplus 10: 00{-}18: 00) \ / T maxil: intermediation in the state of the state of the $ |      |

### 1. パスワード、資格番号、メールアドレスの登録

- ・ e医学会用パスワード登録をお願い致します。
- 資格番号、メールアドレスのご登録は必須となっております。

#### 2. 基本情報の登録

- 氏名、生年月日等のご登録をお願い致します。
- 3. 勤務先、自宅住所の登録
- ・ 勤務先、自宅住所のご登録、郵便物送付先のご選択をお願い致します。
- 4. パーソナル設定(所属学会等の設定)
- ・ e医学会にログインしますと、マイページに学会からのお知らせや研修会の情報など、 先生の登録された内容に関連した情報が表示されるようになっております。
- 所属学会・専門分野などの「パーソナル設定」の項目をご登録いただきますと、 ご登録された内容にマッチングしたコンテンツが優先的に表示されますので、 先生のご興味ある情報へすぐにアクセスできるようになります。
- 会員登録後も「パーソナル情報設定」の項目から変更できます。

# ④ 完了(仮登録→本登録)

これまでの操作で「仮登録」が完了となり、e医学会よりメールが届きます。メール本文中に書かれておりますURLにアクセスしていただき、 「本登録」していただくと、次回以降はe医学会ログインページからログインし、マイページをご覧いただくことが可能となります。 ※24時間以内にアクセスしなかった場合は、再度ユーザー登録が必要となりますのでご注意ください。 本登録後はe医学会ID、所属学会のIDのいずれかと、登録いただきましたe医学会パスワードにてログインが可能です。

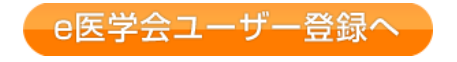